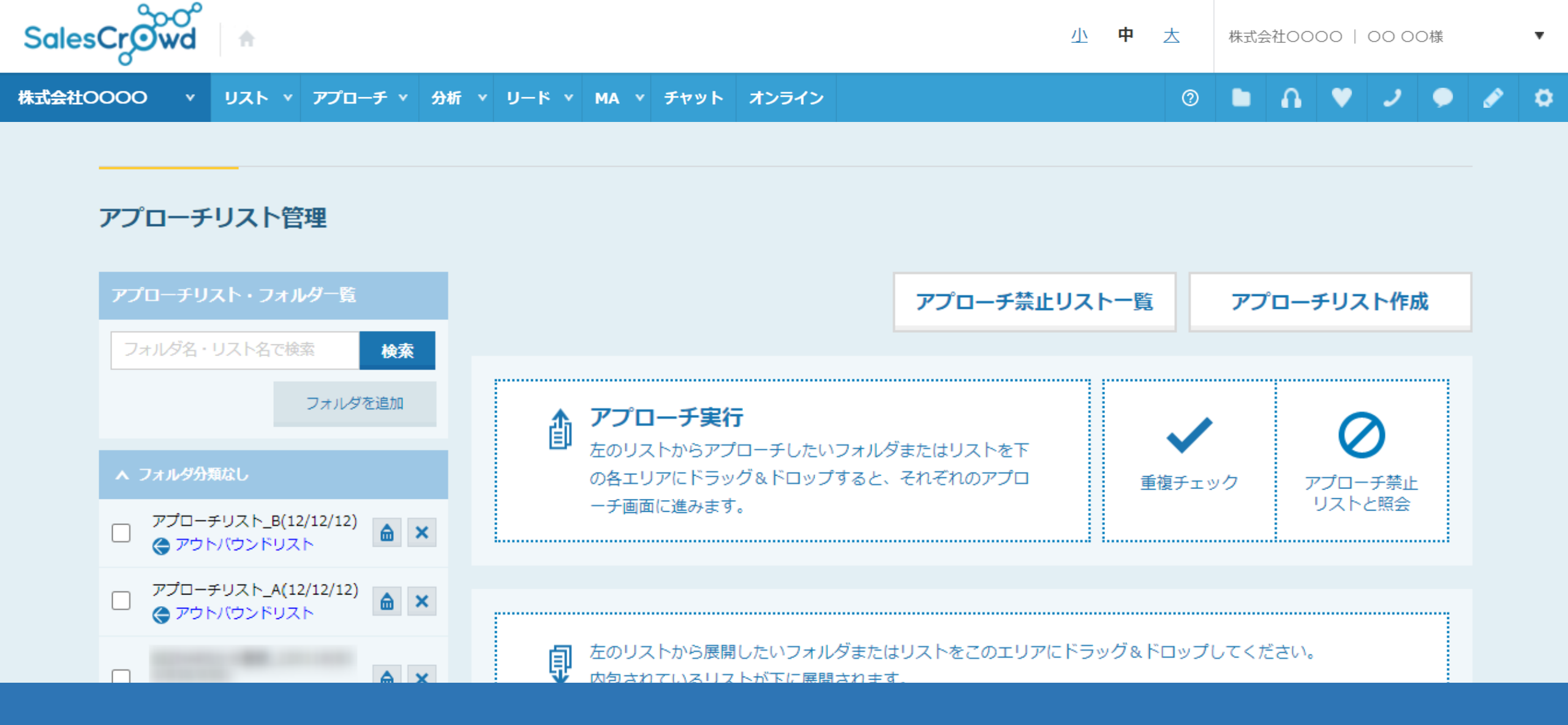

## ~既に作成済みのアプローチリストに別のアプローチリストをコピーする方法~

最終更新日:2023年5月17日

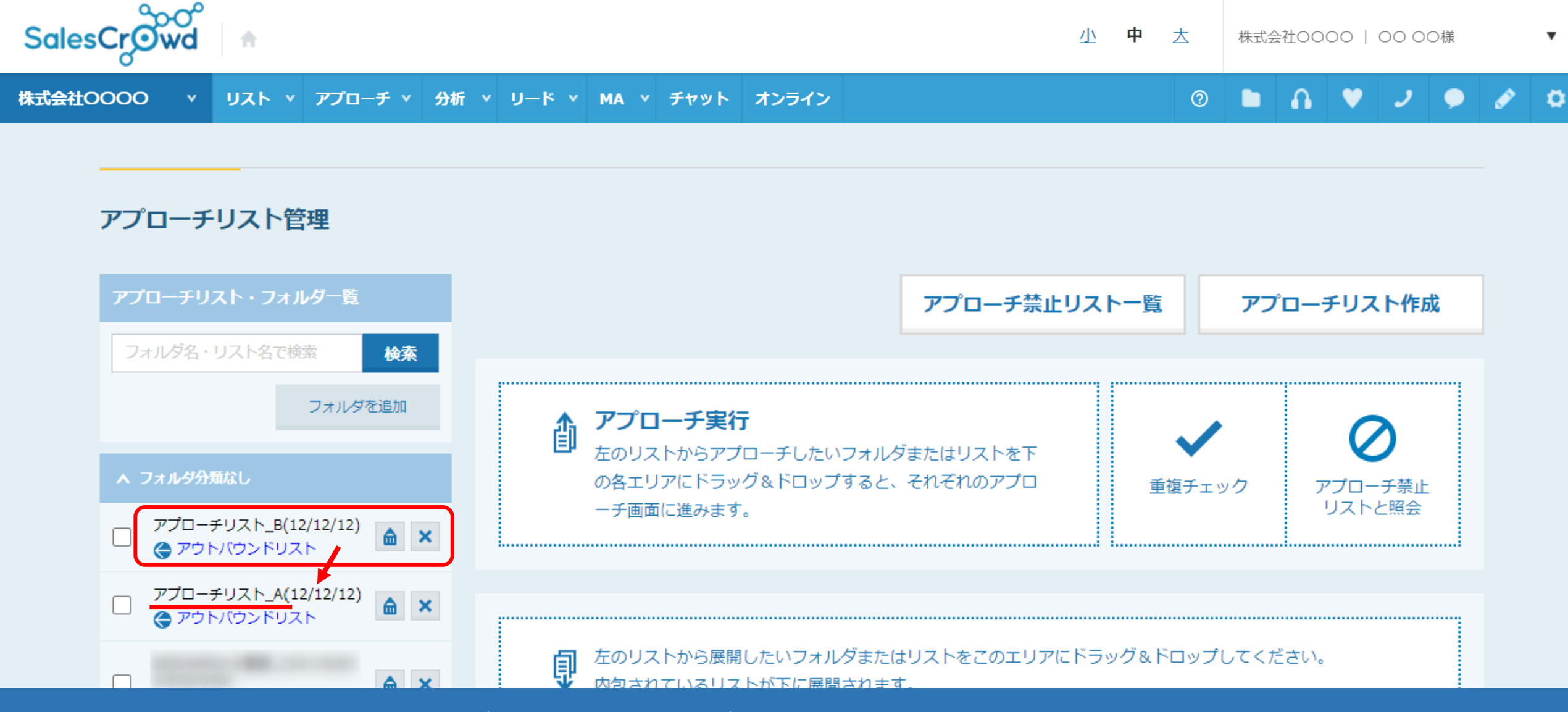

既に作成済みのアプローチリストに、別のアプローチリストをコピーする方法についてご案内いたします。

※このマニュアルでは、「アプローチリスト\_A」に「アプローチリスト\_B」をコピーする手順を例に、ご案内しております。 ※新しく入れたアプローチリストを追加する場合のみ実施対象となり、既にアプローチ済みのアプローチリスト同士を結合してしまうと、 移動しようとしているアプローチリストの履歴が全て削除されてしまいますので、ご注意ください。

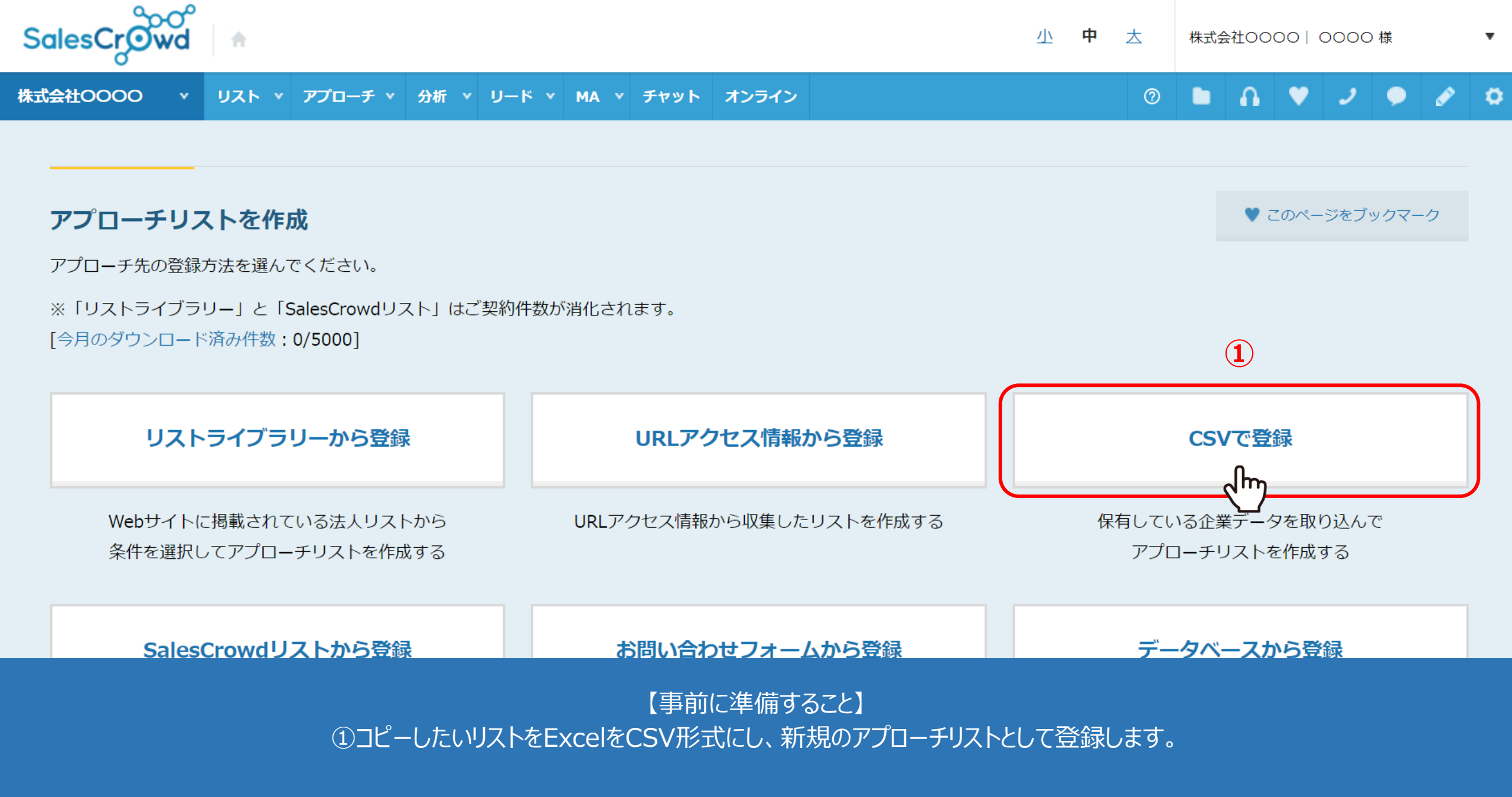

※アプローチリストを登録する方法については、別のマニュアル「CSVファイルからリストを登録する方法」でご案内しております。

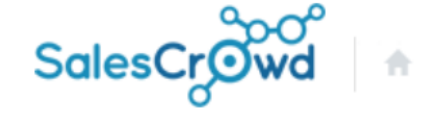

小 中 ∆ 株式会社0000 | 00 00様

| 株式会社OOOO v リスト v | アプローチ ヾ 分析 ヾ リード ヽ | MA × チャット オンライン                                | 0 🖿 🔒 💙 🤳                                                           | • 🖉 | • |
|------------------|--------------------|------------------------------------------------|---------------------------------------------------------------------|-----|---|
| 2                | アプローチリスト一覧         | 株式会社0000                                       |                                                                     |     | • |
|                  |                    |                                                |                                                                     |     |   |
|                  | アプローチ結果設定          | 最終更新:1年前                                       | News                                                                |     |   |
| リード獲得数           | 電話アプローチ設定          |                                                | 2023.03.31 (11日前)                                                   |     |   |
| 週間               | アプローチリストご契約内容      |                                                | 【機能アップテートのお知らせ】<br>機能改善、不具合修正                                       | >   |   |
| アポイント            | メールアプローチ設定         | 2件 (18.2%)                                     | <ol> <li>禁止ラベルが付与された電話番号をダイヤル<br/>パッドで架電する際、注意文言を表示させるよう</li> </ol> |     |   |
| 本人資料請求数          | その他アプローチ設定         | 0件 (0.0%) 2023.03.24 (18日前)<br>【機能アップデートのお知らせ】 |                                                                     |     |   |
| 受付資料請求数          |                    | 0件 (0.0%)                                      | 機能改善、不具合修正           1         アプローチ禁止して下昭会画面にて禁止うべ                 | >   |   |

②上部メニューの「アプローチ」から「アプローチリスト一覧」を選択します。

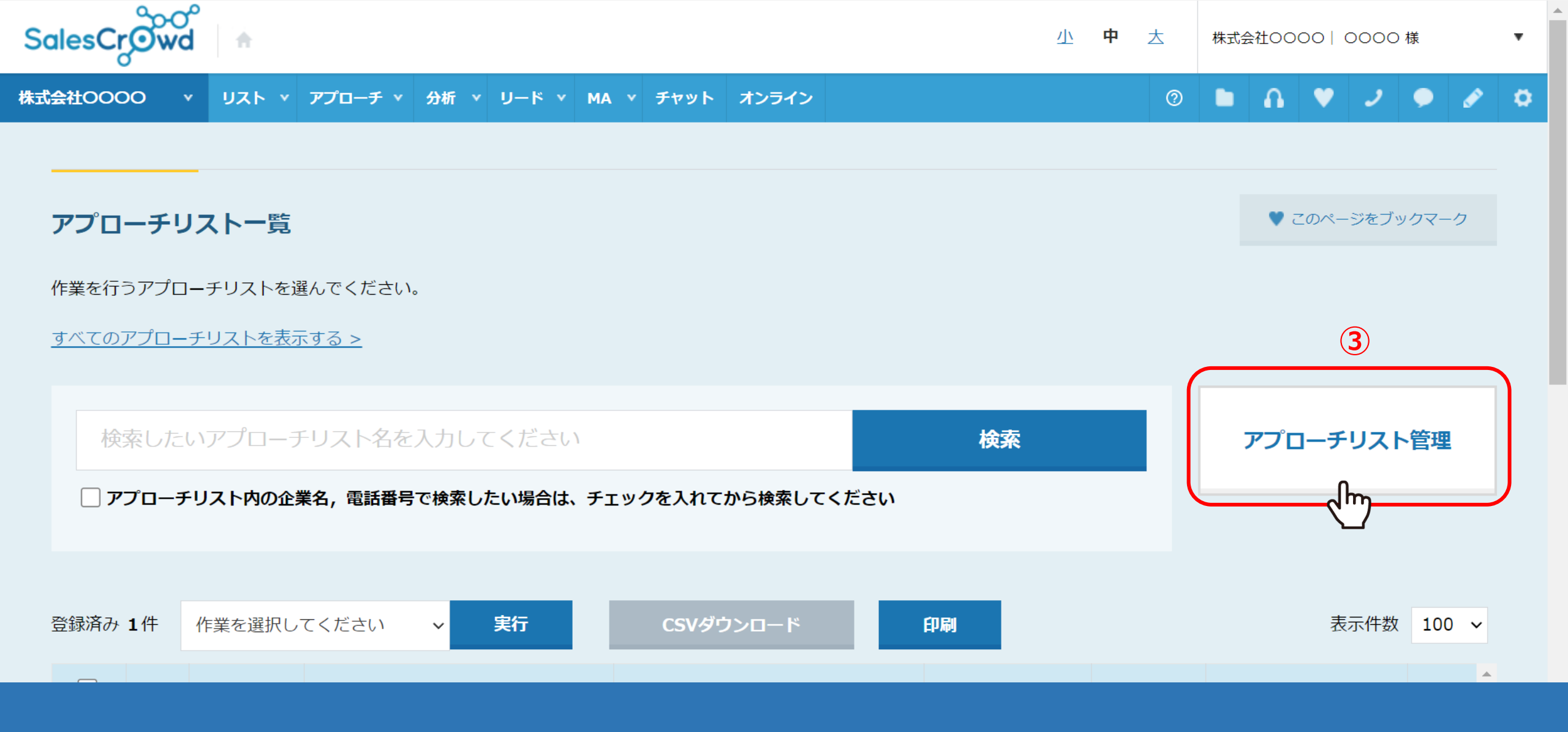

③アプローチリスト一覧に遷移し、「アプローチリスト管理」をクリックします。

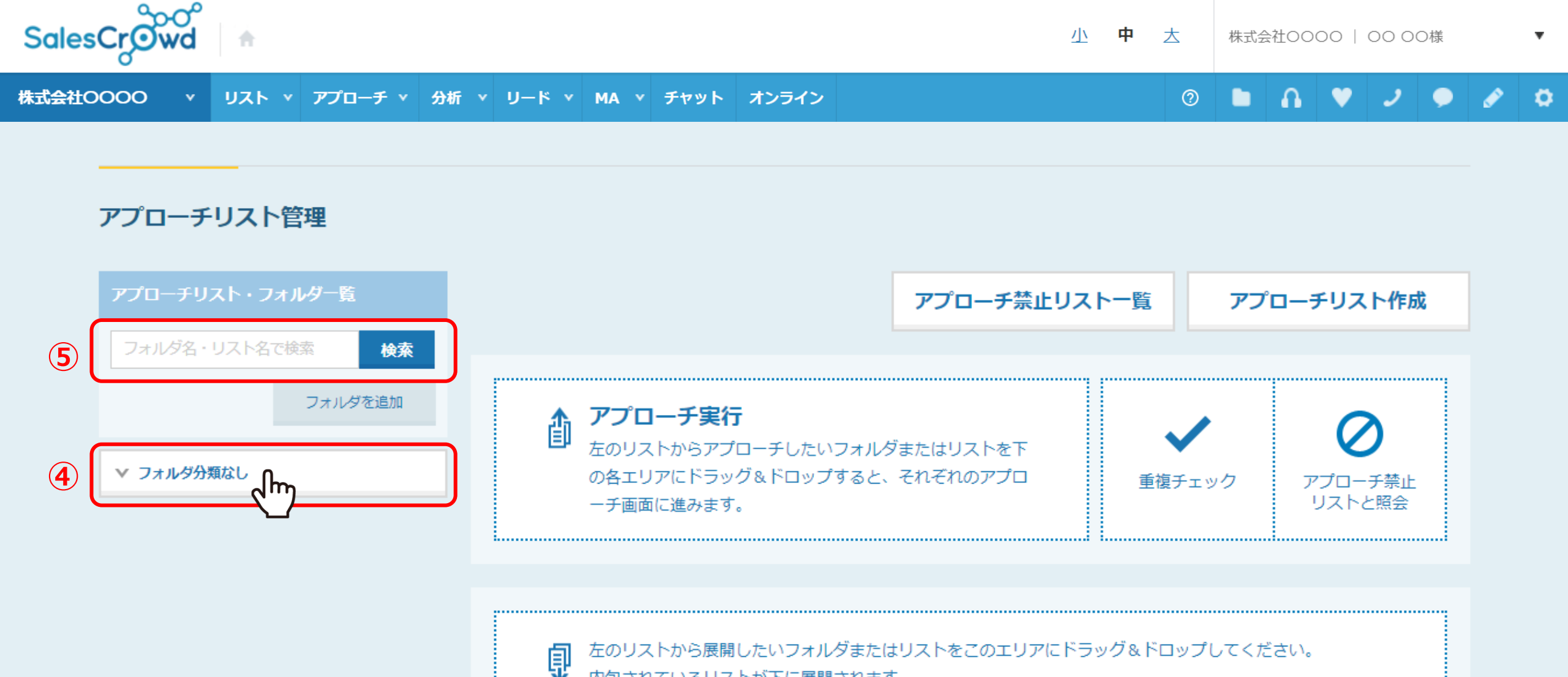

アプローチリスト管理画面に遷移します。
④「フォルダ分類なし」をクリックします。

※⑤アプローチリスト名などを入力して検索することもできます。

## アプローチリスト管理

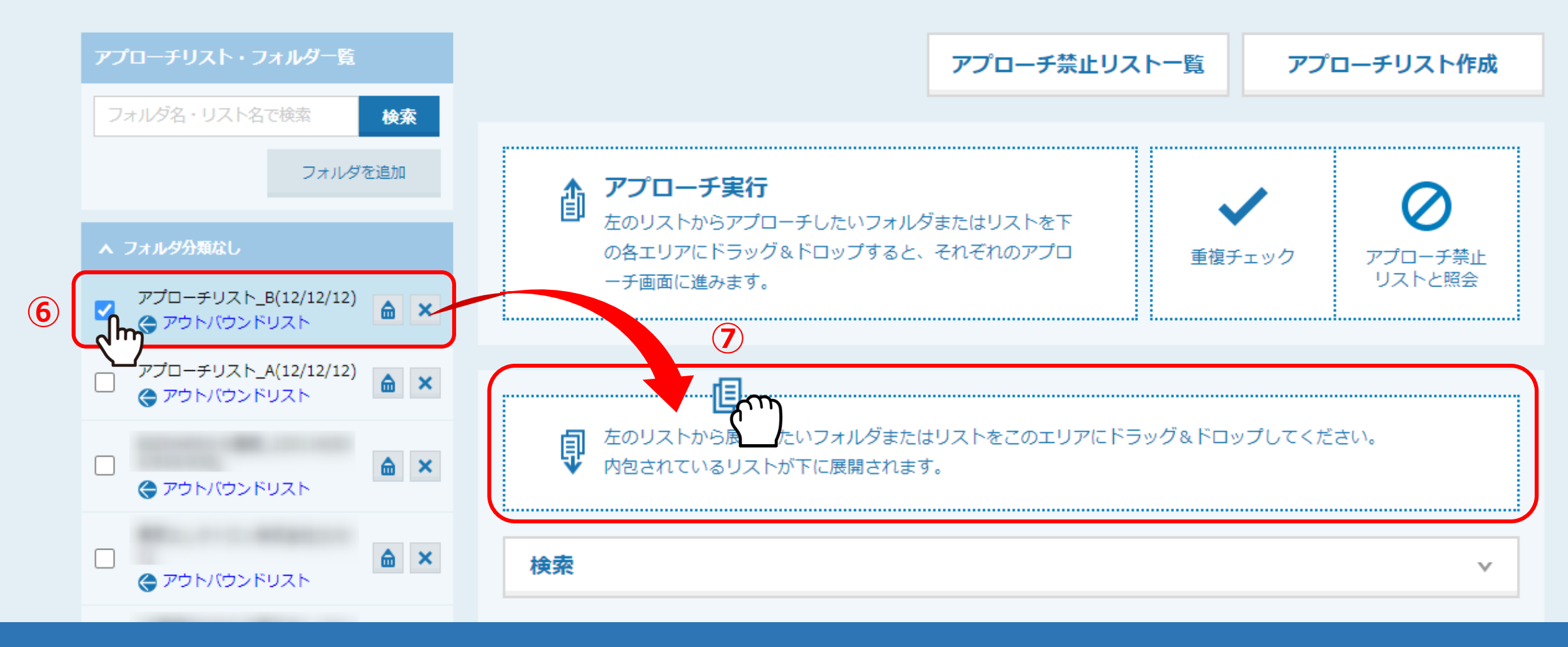

⑥事前に登録したアプローチリストにチェックを入れ、⑦右側のエリアにドラッグ&ドロップします。

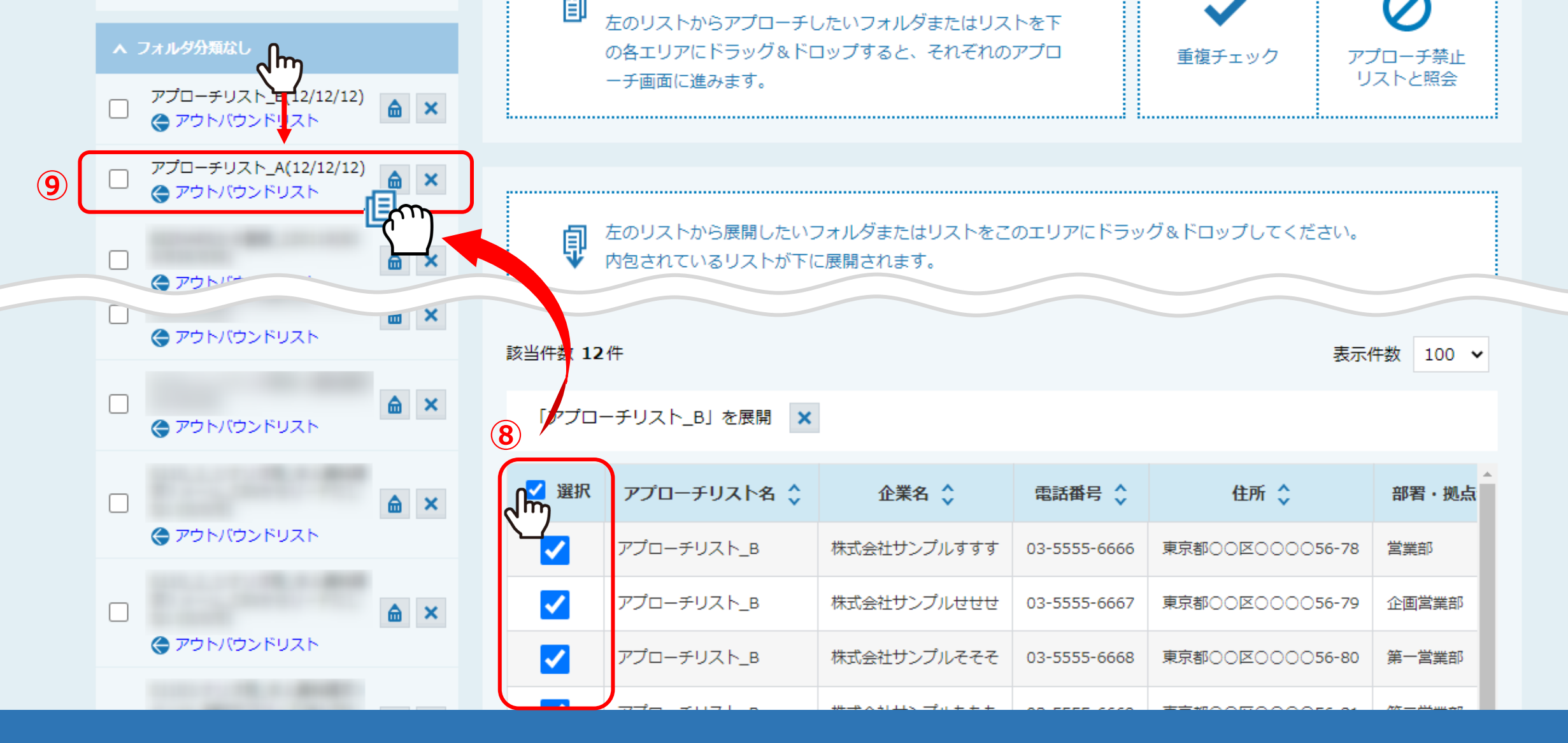

⑧アプローチリストの内容が展開されますので、全件をチェックします。 ※「選択」の横のチェックボックスにチェックを入れると、全てにチェックが入ります。

⑨再度「フォルダ分類なし」をクリックし、コピーしたいアプローチリストにドラッグ&ドロップします。

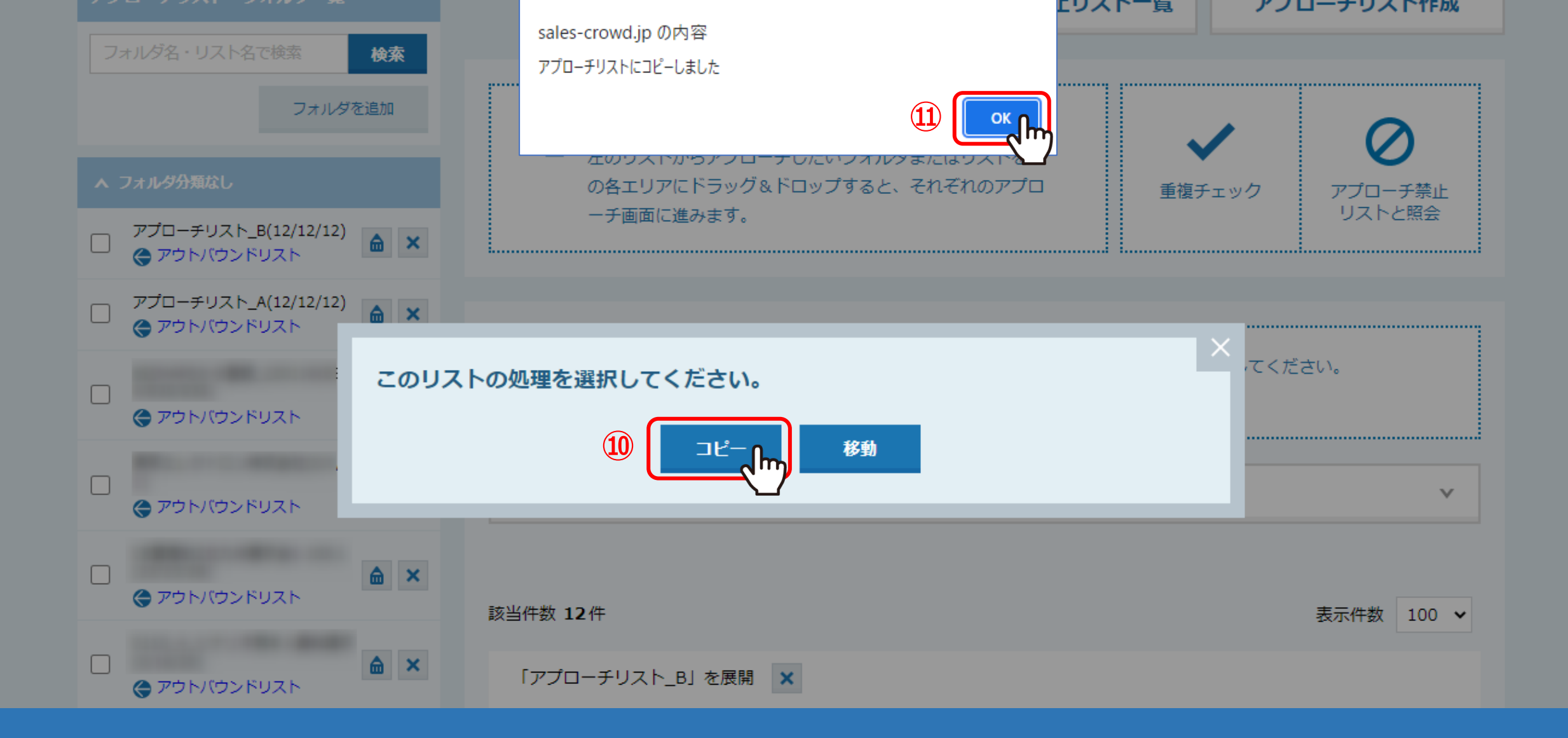

①「このリストの処理を選択してください。」と表示されますので、「コピー」を選択します。
 ①「アプローチリストにコピーしました」と表示されますので、「OK」をクリックして完了です。

| アプローチリスト・フォルダー覧                | アプローチ禁止リスト一覧                                                          |                                         | アプローチリスト作成   |  |  |
|--------------------------------|-----------------------------------------------------------------------|-----------------------------------------|--------------|--|--|
| フォルダ名・リスト名で検索 検索               |                                                                       |                                         |              |  |  |
| フォルダを追加                        | ▲ アプローチ実行                                                             |                                         |              |  |  |
| ∧ フォルダ分類なし                     | <ul> <li>左のリストからアプローチしたいフォルタの各エリアにドラッグ&amp;ドロップすると、</li> </ul>        | チしたいフォルタまたはリストをト<br>ドロップすると、それぞれのアプロ 重ř | チェック アプローチ禁止 |  |  |
| □ アプローチリスト_B(12/12/12)         | 一チ画面に進みます。                                                            |                                         | リストと照会       |  |  |
| □ アプローチリスト_A(24/24/24)         |                                                                       |                                         |              |  |  |
| <ul> <li>アウトバウンドリスト</li> </ul> | ↓  たのリストから展開したいフォルダまたはリストをこのエリアにドラッグ&ドロップしてください。 内包されているリストが下に展開されます。 |                                         |              |  |  |
| <ul> <li>アウトバウンドリスト</li> </ul> | 検索                                                                    |                                         | ×            |  |  |
|                                |                                                                       | ±C+⊓ 5% A=1                             |              |  |  |

【補足】

別のアプローチリストをコピーしても、コピー元のアプローチリストはそのまま残ります。